# 电子表格单元格中值自动乘以倍数

▲ 提示:本文档的示例代码仅适用于本文档中的示例报表/场景。若实际报表/场景与示例代码无法 完全适配(如报表使用冻结,或多个宏代码冲突等),需根据实际需求开发代码。

示例说明
设置方法
宏类型
宏代码

### 示例说明

电子表格中部分可回写的单元格中,如果操作人员输入的值不是30的倍数,则系统自动修正为最接近30倍数的值(向上取值)。该功能可以通过宏实 现。

在"库存"中输入"1-30"之间的数据,"销售额"中值自动变成30;

在"库存"中输入"31-60"之间的数据,"销售额"中值自动变成60;

在"库存"中输入"61-90"之间的数据,"销售额"中值自动变成90;

以此类推。。。。。。

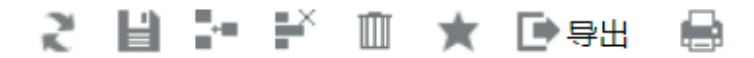

| 单元格中值自动乘以倍数 |      |   |    |
|-------------|------|---|----|
| 产品名称        | 单价   |   | 库存 |
| 香蕉          | 3.6  | 0 | -  |
| 核桃酥         | 3.2  | 0 |    |
| 苹果          | 8.8  | 0 |    |
| 甜甜圈         | 5.9  | 0 |    |
| 洗衣粉         | 18.1 | 0 |    |
| 沐浴露         | 20.9 | 0 |    |
| 蛋糕          | 60.9 | 0 |    |

## 设置方法

1、首先在电子表格设计器 (Microsoft Office Excel) 中, 创建电子表格报表。

2、在浏览器的"分析展现"节点下,选中电子表格,右键选择 编辑宏 进入报表宏界面,双击该节点进入报表宏编辑界面。

3、在报表宏界面**新建客户端模块**。在弹出的**新建模块**对话框中,选择对象为spreadSheetReport、事件为onRenderReport、并把下面宏代码复制到代码 编辑区域。

#### 宏类型

| 类型         | 对象                | 事件             |
|------------|-------------------|----------------|
| ClientSide | spreadsheetReport | onRenderReport |

## 宏代码

```
function main(spreadsheetReport) {
    debugger;
    spreadsheetReport.spreadsheetReportWriteBack.updateWriteBackData_old = spreadsheetReport.
spreadsheetReportWriteBack.updateWriteBack.updateWriteBackData = function(sheetIndex, position, td,
oldValue, value, displayValue, type) {
        var cell = spreadsheetReport.elemSheetFrame.contentWindow.writableMap[position];
        if (cell.cell == "D5") { //D5
            value = Math.ceil(value / 30) * 30;
            displayValue = value;
        }
        this.updateWriteBackData_old(sheetIndex, position, td, oldValue, value, displayValue, type);
    }
}
```

#### .xml

SQLwriteback.sql